Please call PacLights Sales 1-800-988-6386 Ext. 1 if you need help.

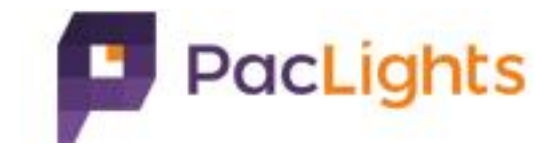

# Portal User Manual

By Paclights IT Dept Version: 1.0 Date: 11/18/2019

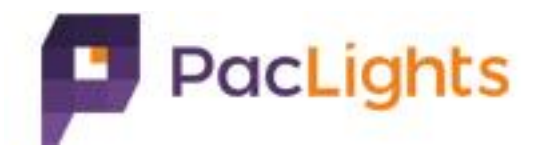

#### Menu

- 1) Entry Point
- 2) Register as new user
- 3) Login
- 4) Browse Invoices/Sales Orders or Accounts(rep only)
- 5) Reset password

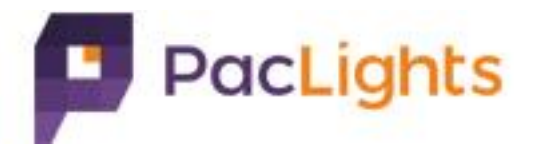

## 1) Entry Point

Click link to "Partner Portal" on top right of Paclights official site(<u>https://www.paclights.com</u>) Or use website link: <u>https://portal.paclights.com</u>

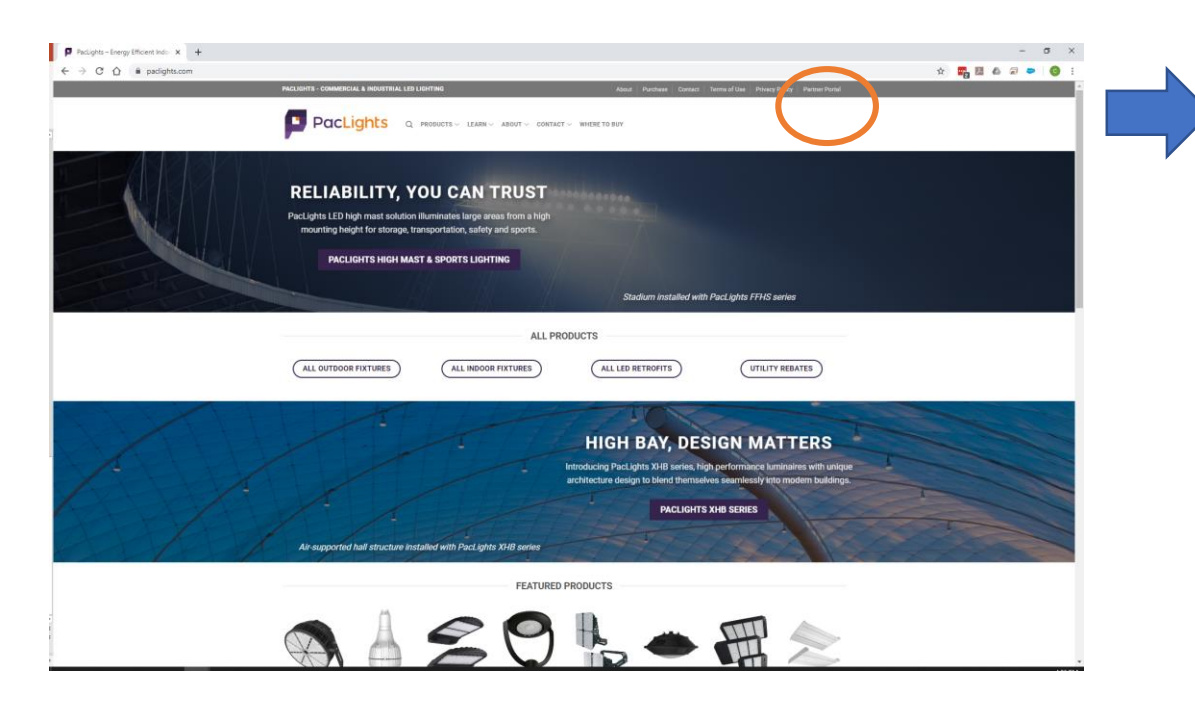

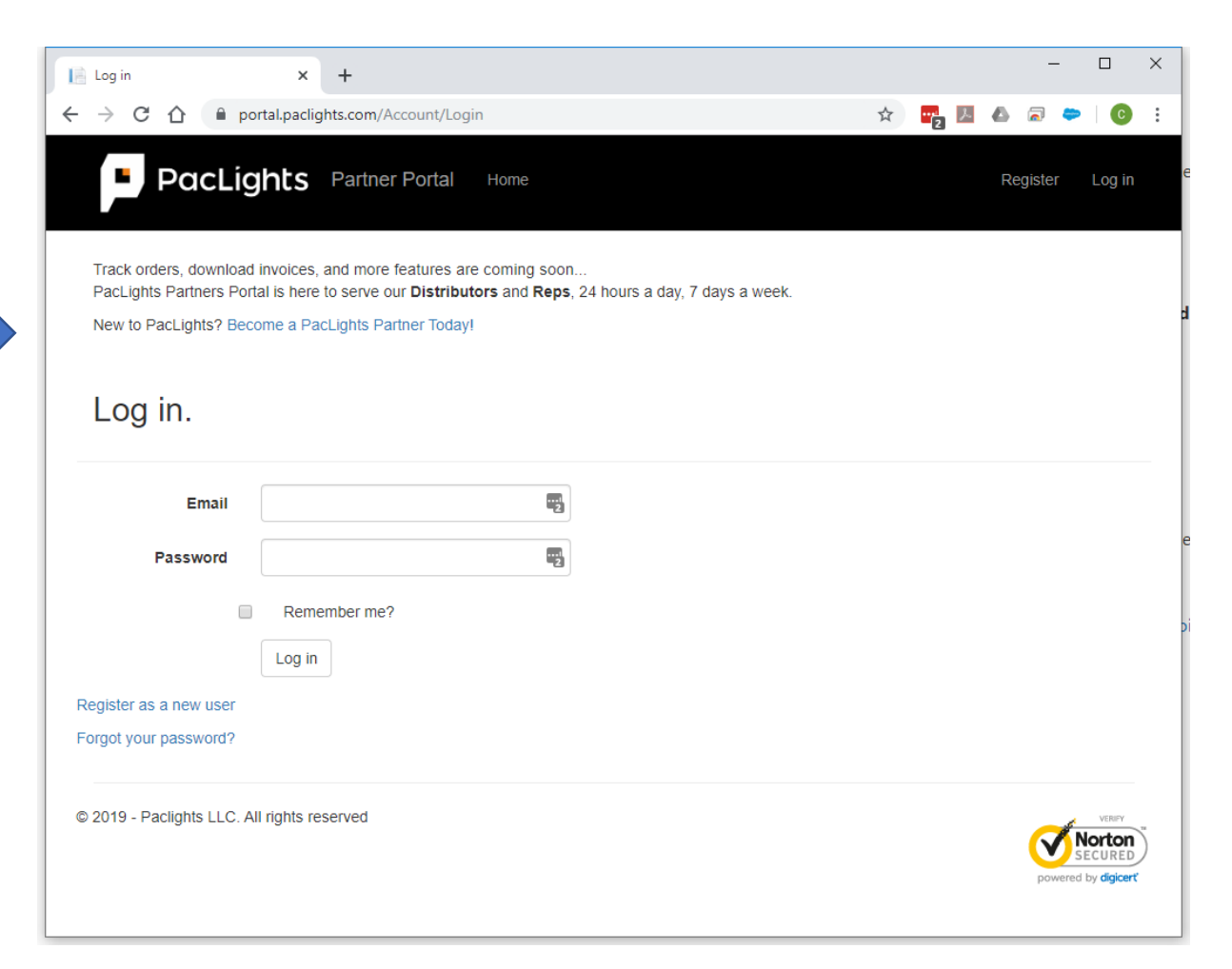

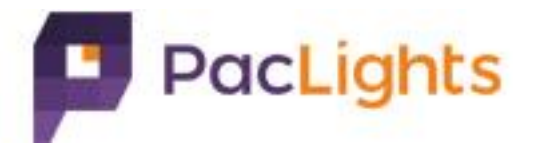

A. Click "Register" on top right, go to register page.

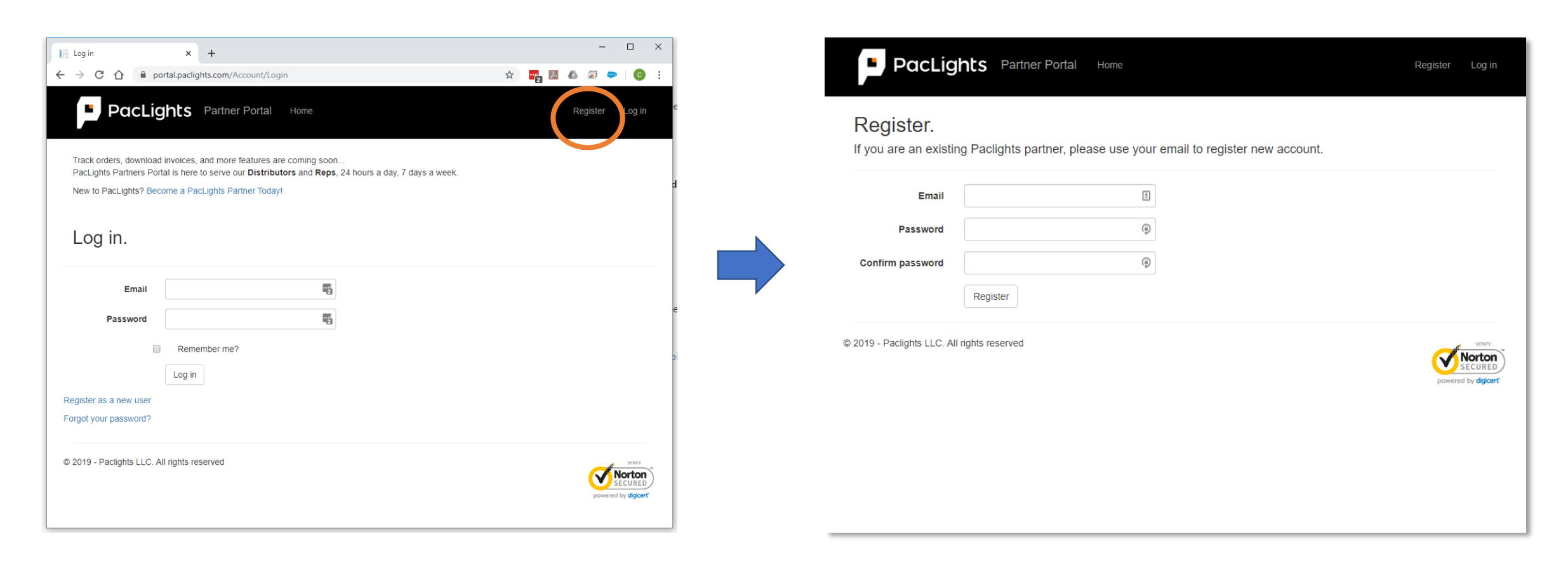

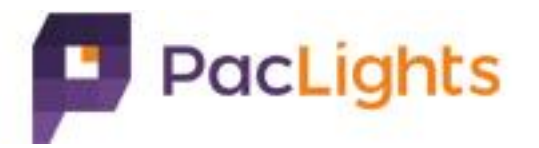

B. Input email & password.

- IMPORTANT: Email must be pre-set in Paclights system, otherwise you will receive a partner not found error, please contact Paclights at 1.800-983-2165 ext.1 to have your account manager add it into our system.
- Password must be at least 6 digits long and contain both letters & numbers.

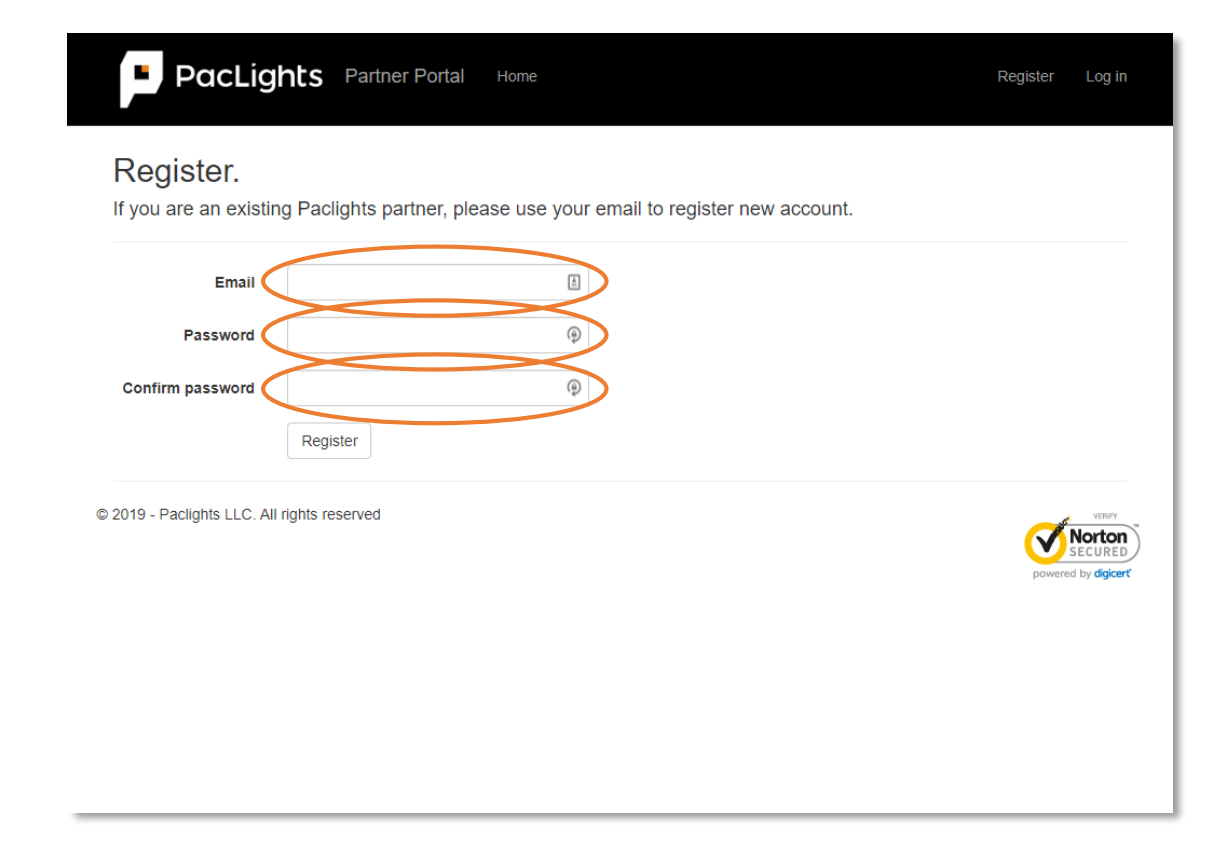

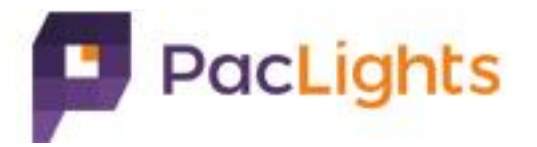

C. Click register button.

NOTE: You will not be able to access your account until email has been confirmed.

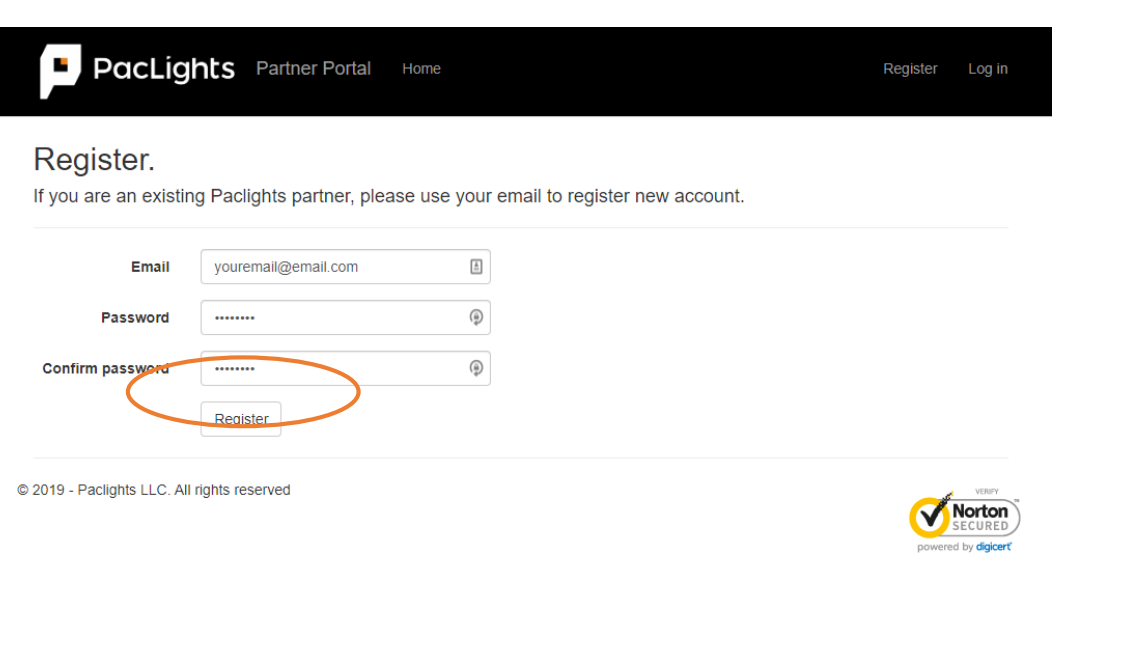

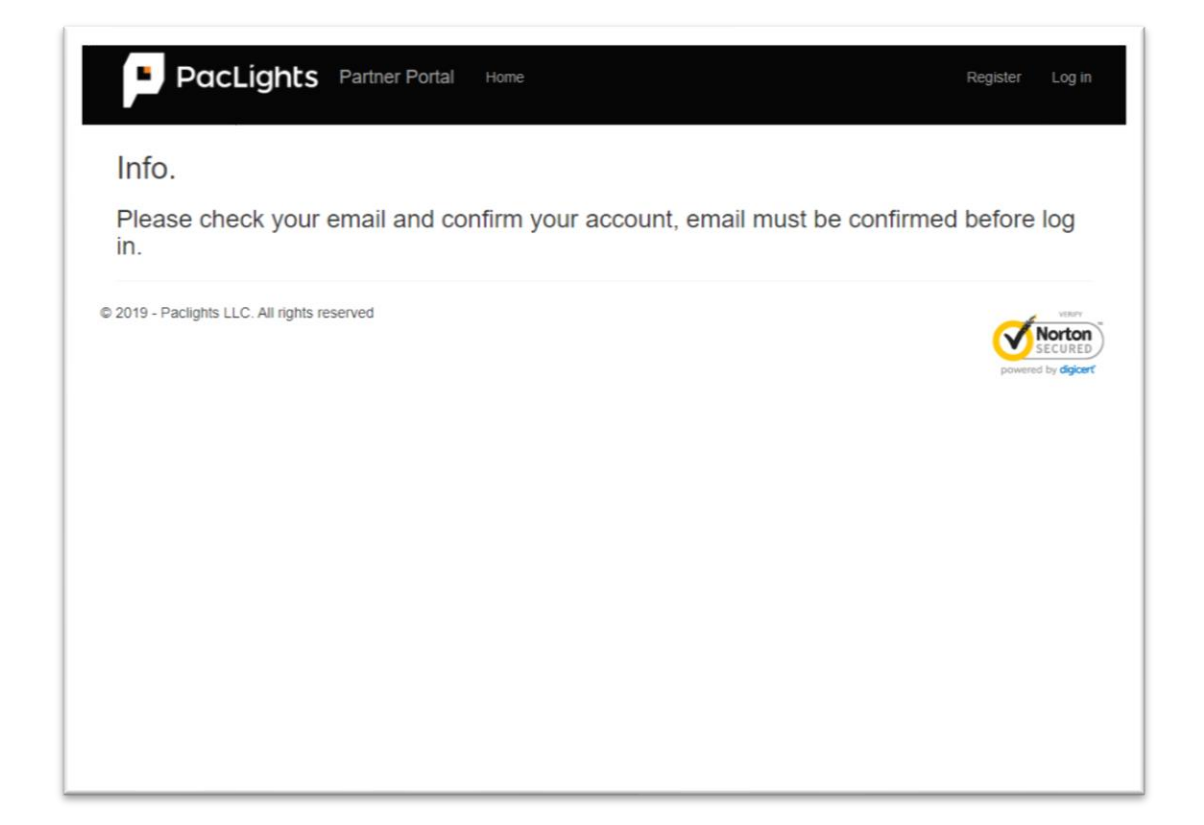

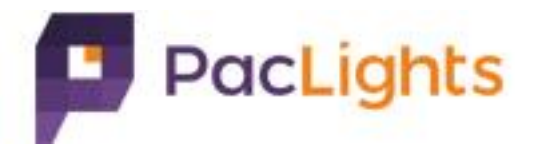

# D. Click the link in confirmation email sent by cs@paclights.com

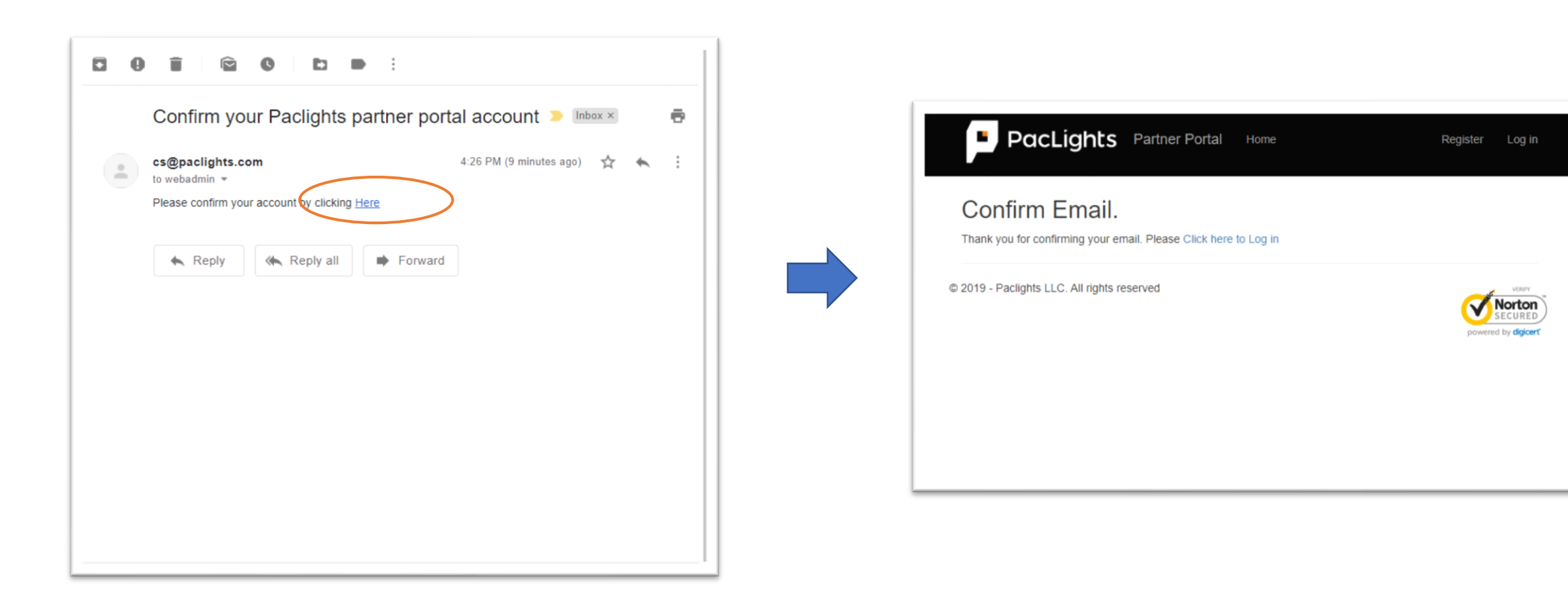

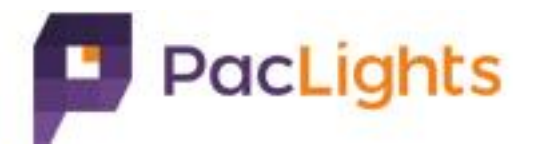

# 3) Login

#### Input email & password to login.

| Track orders, download<br>Pact johts Partners Port | invoices, and more features are coming soon<br>at is here to serve our <b>Distributors</b> and <b>Rens</b> . 24 hours a day, 7 days a week |        |
|----------------------------------------------------|----------------------------------------------------------------------------------------------------|--------|
| New to PacLights? Beco                             | me a PacLights Partner Today!                                                                                                    |        |
|                                                    |                                                                                                    |        |
| Log in.                                            |                                                                                                    |        |
|                                                    |                                                                                                    |        |
| Email                                              |                                                                                                    |        |
| Password                                           | 5                                                                                                    |        |
| -                                                  |                                                                                                    |        |
|                                                    | Remember me?                                                                                                    |        |
|                                                    | Log in                                                                                                    |        |
| legister as a new user                             |                                                                                                    |        |
| orgot your password?                               |                                                                                                    |        |
|                                                    |                                                                                                    |        |
| 0040 Destinite LLC All                             | cabta casan ad                                                                                                    | VERUTY |

| Account Del                                                                                   | ail                                                                                                    |                                                     |                                                 |                           |                                                         |                    |                      |
|-----------------------------------------------------------------------------------------------|----------------------------------------------------------------------------------------------------|-----------------------------------------------------|-------------------------------------------------|---------------------------|---------------------------------------------------------|--------------------|----------------------|
| Name<br>Terms<br>Fax<br>Phone<br>Mobile<br>Open Amount<br>Billing Address<br>Shipping Address | test company na<br>Net 30<br>(626) 252-7108<br>(626) 252-7110<br>(626) 252-7107<br>\$0.00<br>15830 el prado i<br>chino, CA 91708<br>15830 el Prado<br>Chino (CA 91708 | ame<br>rd #F<br>5<br>Rd<br>8                        |                                                 |                           |                                                         |                    |                      |
| Recent Invoice                                                                                | S                                                                                                    | ~                                                   |                                                 |                           |                                                         |                    |                      |
| Recent Invoice:                                                                               | S PO Number                                                                                                    | Invoice Date                                        | Due Date                                        | Status                    | Balance                                                 |                    |                      |
| Recent Invoice:<br>Invoice Number<br>152368                                                   | S PO Number pottt012                                                                                                    | Invoice Date 8/8/2018                               | Due Date<br>9/7/2018                            | Status<br>Overdue         | Balance<br>251.23                                       | Details            | Download             |
| Recent Invoices Invoice Number 152368 100000001                                               | S PO Number pottt012 PO958820                                                                                                    | Invoice Date           8/8/2018           11/1/2017 | Due Date           9/7/2018           11/1/2017 | Status<br>Overdue<br>Paid | Balance           251.23           0.0                  | Details<br>Details | Download Download    |
| Recent Invoices Invoice Number 152368 100000001 Recent Sales C                                | S PO Number pottt012 PO958820 Drders                                                                                                    | Invoice Date           8/8/2018           11/1/2017 | Due Date           9/7/2018           11/1/2017 | Status<br>Overdue<br>Paid | Balance           251.23           0.0                  | Details<br>Details | Download<br>Download |
| Recent Invoices Invoice Number 152388 100000001 Recent Sales C Order Number                   | PO Number<br>pottt012<br>PO958820<br>Drders<br>PO                                                                                                    | Invoice Date<br>8/8/2018<br>11/1/2017<br>Number     | Due Date           9/7/2018           11/1/2017 | Status<br>Overdue<br>Paid | Balance           251.23           0.0           Status | Details<br>Details | Download<br>Download |

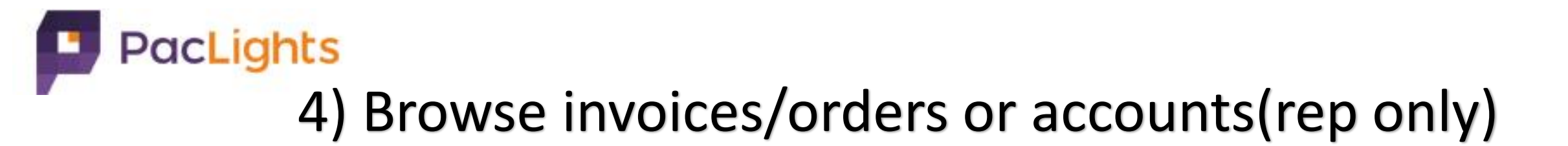

Click Invoices/SalesOrders on menu to browse invoice/order list.

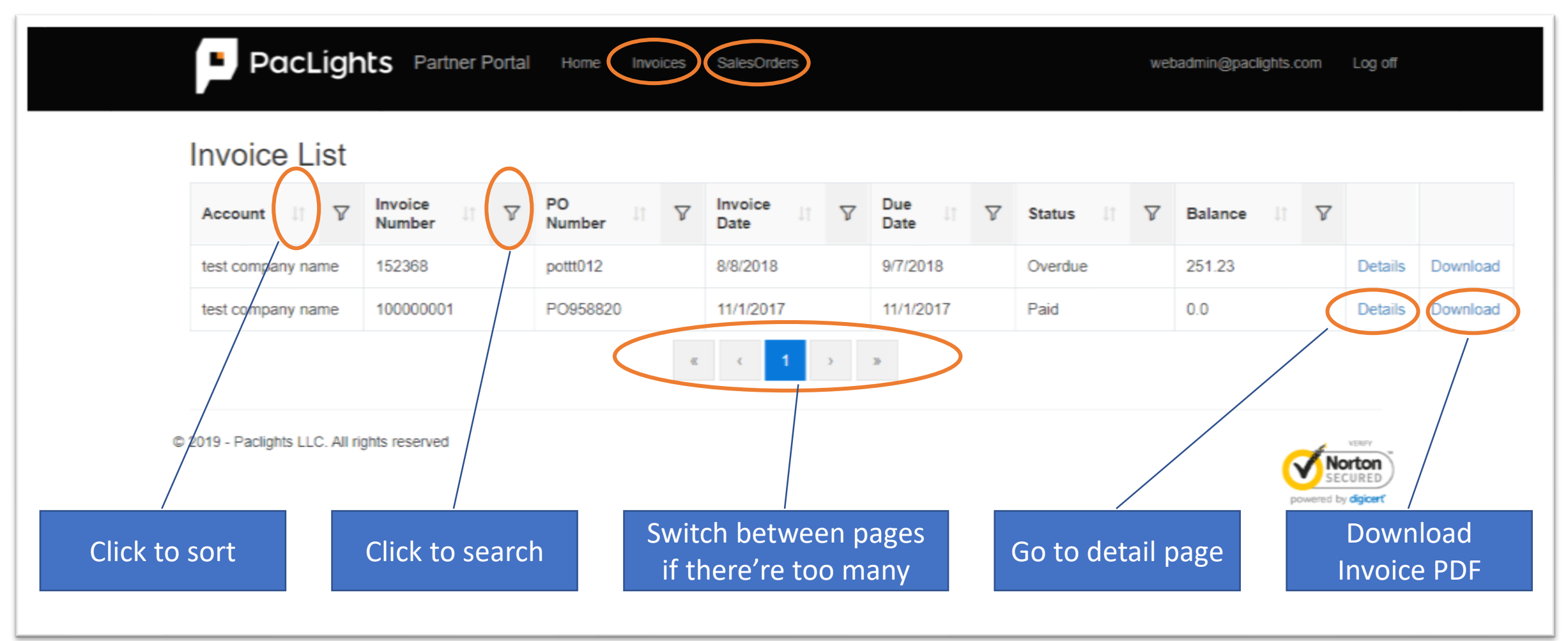

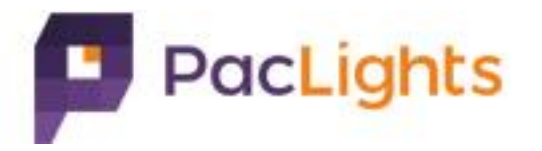

### 5) Reset password

A. Click "Forgot your password?" link on login pageB. Input email address and click "Email Link" buttonC. Check email for reset password link.

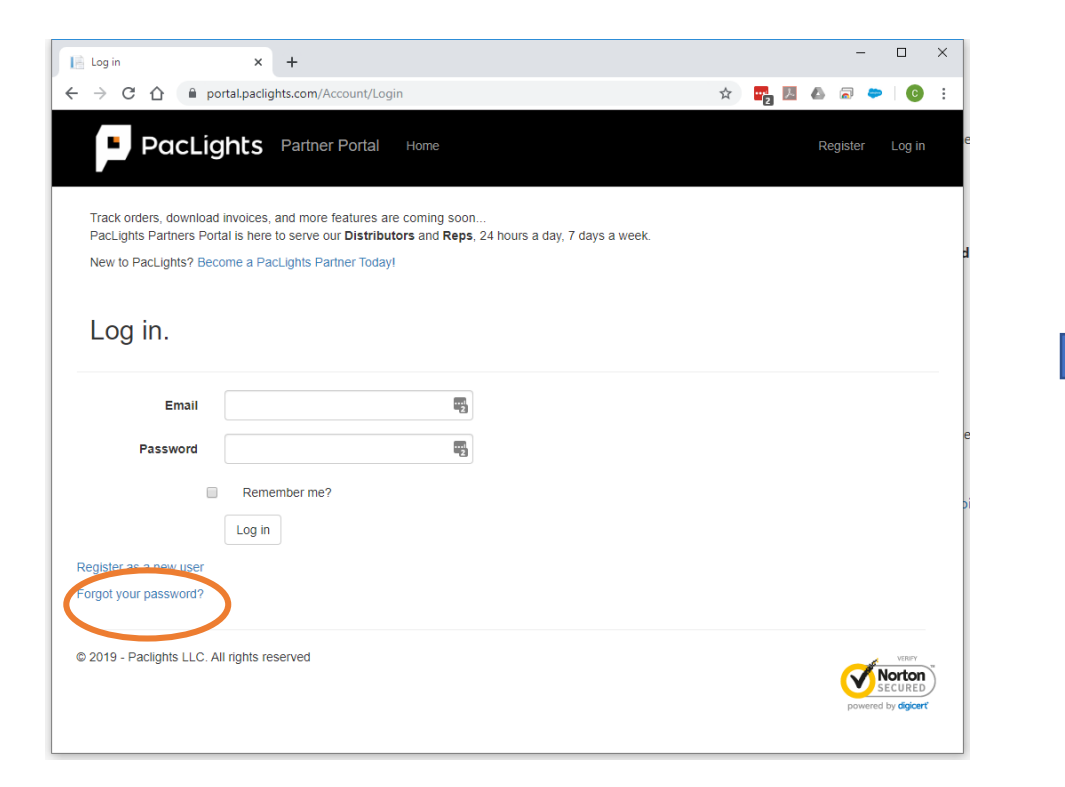

| PacLights Partner Portal Home               | Register Log in                                    |
|---------------------------------------------|----------------------------------------------------|
| Forgot your password?.                      |                                                    |
| Email<br>Email Link                         |                                                    |
| © 2019 - Paclights LLC. All rights reserved | venery<br>Norton<br>SECURED<br>powered by digicert |
|                                             |                                                    |